## Compila la domanda

Al primo accesso ti verrà chiesto di confermare o completare i tuoi dati personali, quindi potrai iniziare a compilare la domanda di iscrizione.

La domanda si compone di tre sezioni da compilare con i dati dell'alunno, della famiglia e di almeno una scuola, quella di prima scelta.

Le scuole indicate come seconda e terza scelta saranno coinvolte, una dopo l'altra, solo nel caso in cui la prima non abbia disponibilità di posti per il nuovo anno scolastico.

Le sezioni della domanda possono essere compilate in tempi diversi e, quindi, se desideri fare una pausa, puoi salvare le informazioni inserite senza inoltrare la domanda.

## Inoltra la domanda

Visualizza l'anteprima della domanda per verificare la correttezza dei dati inseriti, quindi effettua l'inoltro. La domanda sarà inviata alla scuola che hai indicato come prima scelta. Riceverai un'email a conferma dell'invio della domanda.

## Fai attenzione: la domanda inoltrata non può essere modificata.

Se devi fare delle modifiche contatta la scuola destinataria della domanda che potrà rimetterla a tua disposizione entro il termine delle iscrizioni.

## Segui l'iter della domanda

Terminato il periodo riservato alle iscrizioni, la scuola di destinazione che ha preso in carico la domanda conferma l'accettazione oppure, in caso di indisponibilità di posti, la indirizza alla scuola che hai indicato come soluzione alternativa.

Puoi seguire l'iter della domanda dalla tua area riservata su Unica.

Riceverai anche per email tutti gli aggiornamenti sullo stato della domanda fino alla conferma di accettazione.

Gli stati che può assumere la domanda sono i seguenti:

- Inoltrata
- Restituita alla famiglia
- Accettata
- Smistata ad altra scuola